# So erfassen Sie Ihren Verein auf www.hatten.de

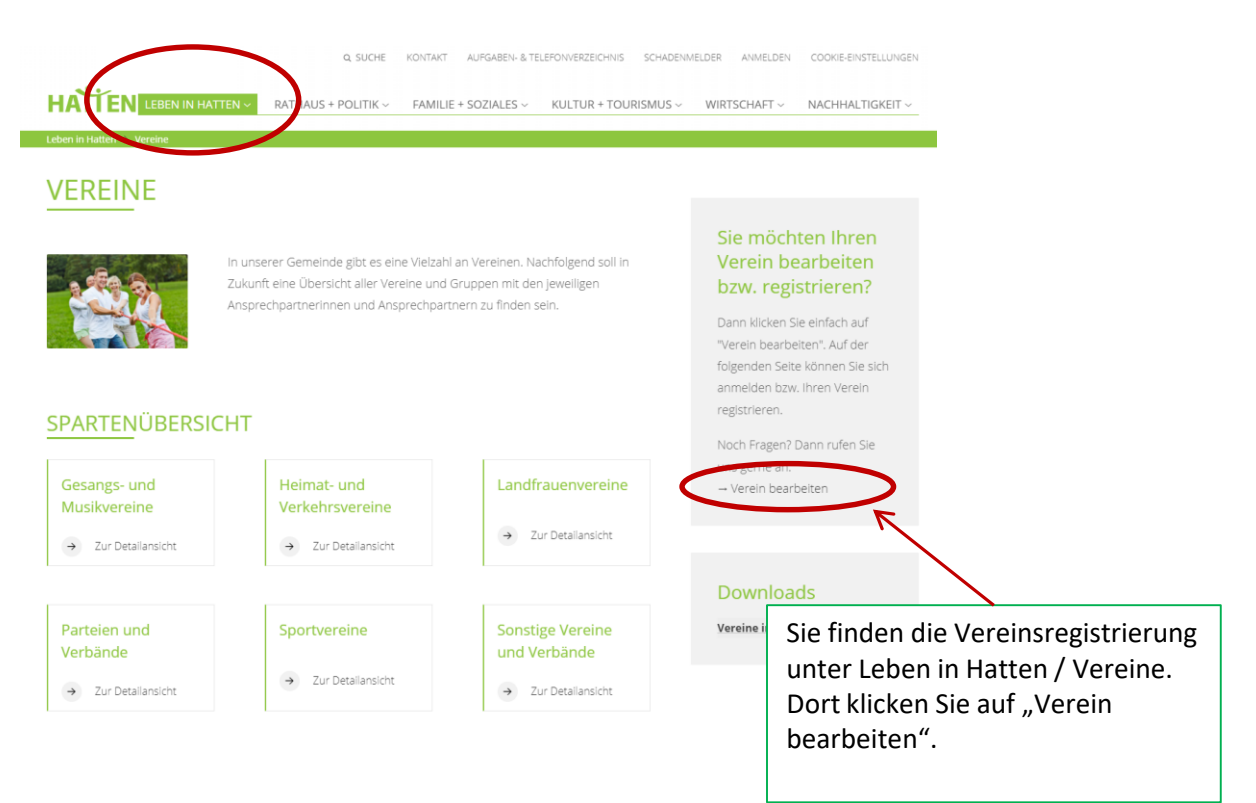

### Es öffnet sich die folgende Seite:

## ANMELDEN UND VEREIN BEARBEITEN

Bitte melden Sie sich mit ihren persönlichen Zugangsdaten an. Anschließend können Sie innerhalb ihres Benutzerkontos die Vereinsinformationen bearbeiten. Sofern Sie noch kein Benutzerkonto registriert haben, nutzen Sie bitte die Registrierungsformulare, die Sie unten auf der Seite finden können.

| Zur                                                                                                    | m Aufruf dieser Seite wird ein Login benötigt.                                                                       |                                                                                           |                       |  |  |
|----------------------------------------------------------------------------------------------------|----------------------------------------------------------------------------------------------------|-------------------------------------------------------------------------------------------|-----------------------|--|--|
| Be                                                                                                    | enutzername                                                                                                    |                                                                                           |                       |  |  |
|                                                                                                    | Benutzernamen merken                                                                                                 |                                                                                           |                       |  |  |
|                                                                                                    | Weiter                                                                                                    | Sie unter "Verein regist                                                                  | ing wahlen<br>rieren" |  |  |
| VEREIN REGISTRIEREN                                                                                           |                                                                                                    |                                                                                           |                       |  |  |
| Bitte wählen Sie eine der folgenden Kategorien aus, u<br>und Ihrer Person hinterlegen. Nach der Bestätigung I | um Ihren Verein zu registrieren. In dem sich öffrenden Fo<br>Ihrer E-Mail-Adresse können Sie dann über Vir Benutzerk | rmular können Sie die ersten Angaben zum Verein<br>onto weitere Informationen bearbeiten. |                       |  |  |
|                                                                                                    | V                                                                                                    |                                                                                           |                       |  |  |
| Gesangs- und Musikverein                                                                                      | Heimat- und Verkehrsverein                                                                                           | Landfrauenverein                                                                          |                       |  |  |
|                                                                                                    |                                                                                                    |                                                                                           |                       |  |  |
| Partei und Verband                                                                                            | Sportverein                                                                                                    | Sonstiger Verein und Verband                                                              |                       |  |  |

### Es öffnet sich das folgende Feld:

< zurück zur Auswahlseite

| Vereinsdaten   |                                   |
|----------------|-----------------------------------|
| Bezeichnung *  |                                   |
| Straße / Nr. * | Llier erfessen Sie elle für Ihren |
| Adresszusatz   | Verein wichtigen Daten.           |
| PLZ / Ort *    |                                   |
| Telefon        |                                   |
| E-Mail         |                                   |

#### Persönliche Daten

| Anrede *          | ○Frau ○Herr ○Divers |                                        |                                              |
|-------------------|---------------------|----------------------------------------|----------------------------------------------|
| Titel             | <b>v</b>            | Hier erf                               | assen Sie Ihre persönlichen                  |
| Vorname *         |                     | Daten. I                               | Diese sind nicht auf der<br>tseite zu sehen  |
| Nachname *        |                     | interne                                |                                              |
| Telefon           |                     |                                        |                                              |
| E-Mail *          |                     |                                        |                                              |
| Zugangsdaten      | 1                   | Hier ve<br>ersten /                    | rgeben Sie selbst bei der<br>Anmeldung einen |
| Benutzername *    | <hr/>               | Benutze                                | ernamen.                                     |
|                   |                     | Fur spa<br>Sie dies                    | tere Anderungen brauchen<br>en dann wieder.  |
| Registrierung     | absenden            |                                        |                                              |
| Am End<br>absende |                     | de auf "Registrierung<br>den" klicken. |                                              |
|                   | Es ers              | Es erscheint die nachfolgende          |                                              |
|                   | Meldu               | ng.                                    |                                              |
|                   |                     |                                        |                                              |
|                   |                     |                                        |                                              |
|                   |                     |                                        |                                              |

### Vielen Dank für Ihre Registrierung.

Zum Abschluss der Registrierung rufen Sie bitte Ihre E-Mails ab und klicken auf den Aktivierungslink in der E-Mail, die wir Ihnen soeben zugesendet haben.

Sie erhalten anschließend zwei E-Mails: die erste mit dem Aktivierungslink und die zweite, mit einem Link, wo Sie ein Passwort vergeben müssen. Achtung: Das Passwort muss mind. 8 Zeichen, 1 Großbuchstaben, 1 Kleinbuchstaben und eine Zahl enthalten. Nach erneuter Anmeldung öffnet sich das folgende Feld:

## BENUTZERKONTO

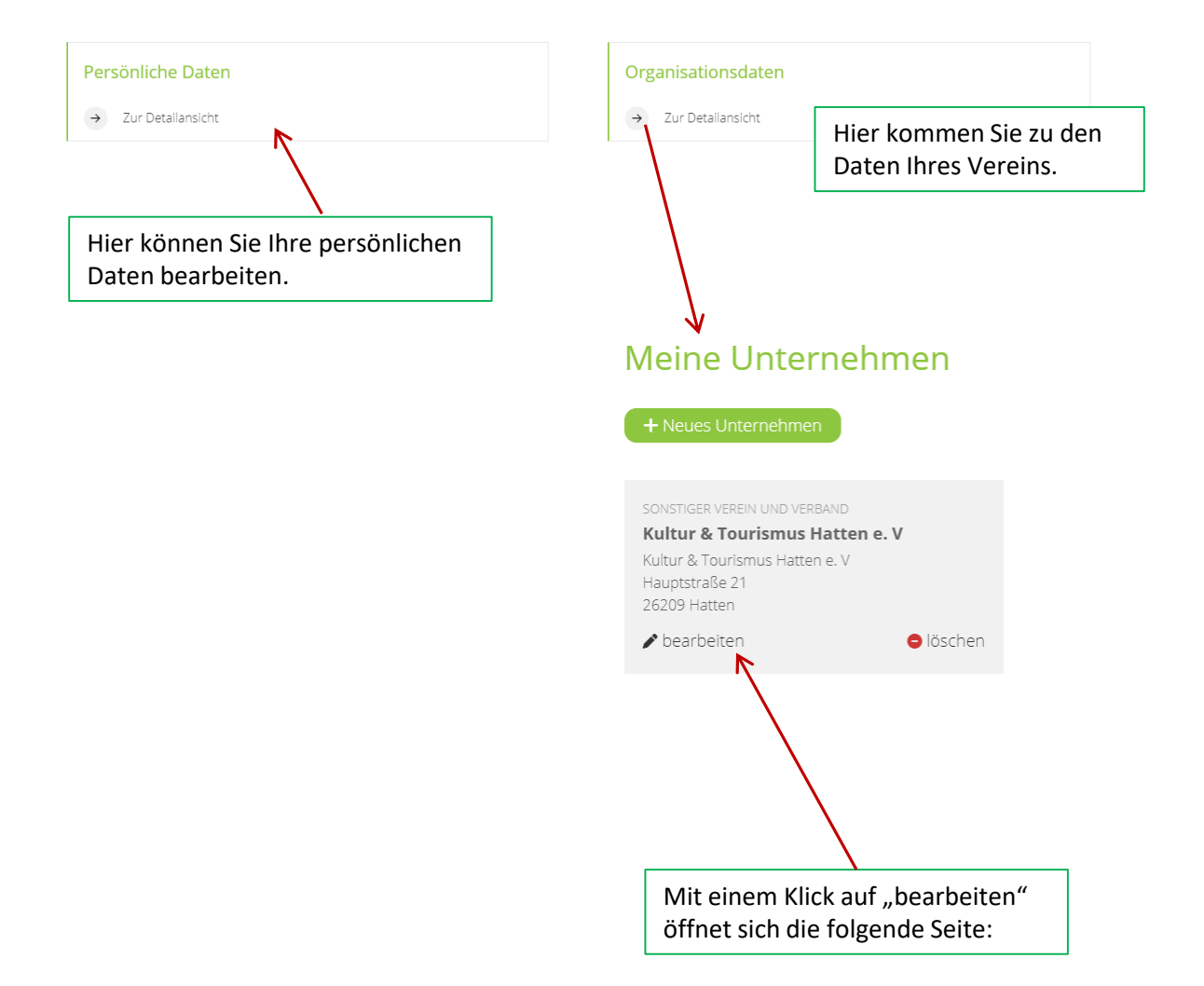

## Unternehmen bearbeiten

| < zurück zur vorherigen S                                                                                                    | Seite                                                                          |                                                                                                    |  |  |  |
|----------------------------------------------------------------------------------------------------|--------------------------------------------------------------------------------|----------------------------------------------------------------------------------------------------|--|--|--|
| Stammdaten                                                                                                    |                                                                                |                                                                                                    |  |  |  |
| Unternehmen * Kult                                                                                                    | Unternehmen * Kultur & Tourismus Hatten e. V                                   |                                                                                                    |  |  |  |
| Adressen *                                                                                                    |                                                                                |                                                                                                    |  |  |  |
| Adressart *                                                                                                    | Geschäftlich                                                                   | ~                                                                                                    |  |  |  |
| Straße / Postfach *                                                                                                    | Hauptstraße 21                                                                 |                                                                                                    |  |  |  |
| Adresszusatz                                                                                                    |                                                                                |                                                                                                    |  |  |  |
| PLZ *                                                                                                    | 26209                                                                          |                                                                                                    |  |  |  |
| Ort *                                                                                                    | Hatten                                                                         |                                                                                                    |  |  |  |
| Land                                                                                                    | V                                                                              |                                                                                                    |  |  |  |
|                                                                                                    | als Standard verwenden                                                         |                                                                                                    |  |  |  |
| 🗢 entfernen                                                                                                    |                                                                                |                                                                                                    |  |  |  |
| Telefon<br>Nummer<br>04482 922-0<br>E-Mail<br>E Mail<br>franz@hatten.de<br>Links                                                                                           | Art Standard Telefon (gesch.)   Standard Standard                              | Hier können Sie die Daten Ihres Vereins<br>korrigieren oder ergänzen.<br>Wichtig: Hier eine Internetseite (auch<br>Facebook oder Instagram) eintragen, |  |  |  |
| URL                                                                                                    | Art Sitandard<br>Webseite V 🗌 🕒 entfernen                                      | Zusätzliche Links, z.B. von Facebook oder<br>Instagram bitte ans Ende des Freitextes<br>schreiben. Das kann dann im Rathaus<br>überarbeiter werden.    |  |  |  |
| In diesem Feld können Sie Angaben zu Ihrem Verein<br>machen.<br>Bitte füllen Sie dieses Feld unbedingt aus, da Ihre<br>Vereinsdarstellungs-Seite sonst sehr leer aussieht. |                                                                                |                                                                                                    |  |  |  |
| VÜbernehmen × Abbrechen                                                                                                    |                                                                                |                                                                                                    |  |  |  |
| Q SUCHE KONTAKT AUFGABEN- & TELEFONVERZEICHNIS SCHADENMELDER ANMELDEN COOKIE-EINSTELLUNGEN                                                                                 |                                                                                |                                                                                                    |  |  |  |
| HATTEN LEBEN IN HATTEN ~ RATHAUS + POLITIK ~ FAMILIE + SOZIALES ~ KULTUR + FOURISMUS ~ WIRTSCHAFT ~ NACHHALTIGKEIT ~                                                       |                                                                                |                                                                                                    |  |  |  |
|                                                                                                    |                                                                                |                                                                                                    |  |  |  |
| Das Feld zum A                                                                                                    | Das Feld zum Abmelden und wieder Anmelden finden Sie oben in der Kopfzeile der |                                                                                                    |  |  |  |